### > Please read all instruction. They will help for convocation form filling.

| SHIVAJI UNIVERSIT                                                                              | Y, KOLHAPUR                                                                                                    |
|------------------------------------------------------------------------------------------------|----------------------------------------------------------------------------------------------------|
| Established on 18th November 1962 - recogni<br>"A" Grade Re-accredited by NAAC (2              | Sympletic and 12 (B)         2014) with CGPA - 3.16                                                                                                    |
|                                                                                                |                                                                                                    |
| Welcome                                                                                        | Important Instructions                                                                                                    |
|                                                                                                | 1. Document Required :-                                                                                                    |
|                                                                                                | I. Attested copy of Final Year Marklistand receipt of successful payment is compulsory with this                                                                                                    |
| L Username                                                                                     | form.<br>II. Students who have passed under improvement scheme should submit their earlier Original Degree                                                                                                 |
|                                                                                                | Certificate.                                                                                                    |
| Password                                                                                       | III. In case of non availability of photo in system the student may upload his/her photo and this photo<br>must be certified by the respective college. (The Annexure 'P' is compulsory in such case)It is |
|                                                                                                | available with the form itself.                                                                                                    |
| 6 0 4 8 Refresh                                                                                | I. The complete filled application with successful payment receipt should sent to University office on                                                                                                    |
| □ I have read all the instructions and I agree to them. Please confirm following things before | following address.<br>The Director Reard of Examinations And Evaluation, Shivaji University Kolhanur 416004                                                                                                |
| submitting the application form                                                                | OR may submit in person at Convocation section Room No 110 Exam bldg. No 01Shivaji University,                                                                                                    |
| login                                                                                          | Kolhapur<br>3 Mode of Payment :-                                                                                                    |
|                                                                                                | I. Only Payment Gateway through <b>Axis bank</b> – IFSC Code UTIB00000134 A/c 915020055386875                                                                                                    |
| forgot password?                                                                               | (Please wait for while as the fee process is going on, do not click again and again for payment)<br>In case of failure in payment pl. wait for 1 hour, check the receipt & then only retry for payment.    |
|                                                                                                | 4. Rules and Regulations :-                                                                                                    |
| New Registration for Convocation                                                               | I. Please ensure the bank details /faculty/course /subject/ class details while submitting the form. In case of any discrepancy please submit student grievance form available online in this module.      |
|                                                                                                | II. Forms with incomplete incorrect, insufficient information and without fee will not be accepted No                                                                                                    |
| Help corner                                                                                    | correspondence will be made in that regard.<br>III .Student who have passed under the following <b>scheme will not be issued degree certificate. (i)</b>                                                   |
| -> Notification / Circular of convocation                                                      | RBE. , (ii) R.B.Sc10 , (iii) OBCS.iii (A), (iv) RB.A. 11 (i) , (v) For IMP-I Class , (vi) R.B.com-12, (vii)                                                                                                |
| <u>+&gt; Sample application form</u><br>-> Appexiere 'P'(फोटो नसलेले विद्यार्थीच्या साठी)      | וענוע Porm.<br>IV. Degree certificate will be conferred for the courses enlisted in statute No. 548.                                                                                                    |
|                                                                                                | V. Each Application will be entered with separate User Name.                                                                                                    |

### Note:-

- 1. Each Application will be entered with separate User Name.
- 2. If you already submitted convocation form you will not submit again.

#### Step-1 New Registration for Convocation

• For creating new user click on new registration for convocation button.

| SHIVAJI UNIVERSI<br>शिवाजी विद्यापी<br>Established on 18th. November 1962 - reco<br>"A" Grade Re-accredited by NAAC                                                            | TY, KOLHAPUR<br>المارية (2014) and 12 (8)<br>(2014) with CGPA - 3.16                                                                                                    |
|----------------------------------------------------------------------------------------------------|----------------------------------------------------------------------------------------------------|
| Welcome                                                                                                    | Important Instructions                                                                                                    |
| Username Password 6 0 4 8 Refrest                                                                                                    | <ol> <li>Document Required :-         <ol> <li>Attested copy of Final Year Marklistand receipt of successful payment is compulsory with this form.</li> <li>Students who have passed under improvement scheme should submit their earlier Original Degree Certificate.</li> <li>In case of non availability of photo in system the student may upload his/her photo and this photo must be certified by the respective college. (The Annexure 'P' is compulsory in such case)It is available with the form itself.</li> </ol> </li> <li>Submission of Form :-         <ol> <li>The complete filled application with successful payment receipt should sent to University office on following address.</li> <li>The Director, Board of Examinations And Evaluation, Shivaji University, Kolhapur 416004             OR may submit in person at Convocation section Room No 110 Exam bldg. No 01Shivaji University,         </li> </ol></li></ol> |
| forgot password?                                                                                                    | Click New Registration .For       e UTIB00000134 A/c 915020055386875         create new User       not click again and again for payment)         the receipt & then only retry for payment.                                                                                                    |
| New Registration for Convocation<br>Help corner<br>-> Notification / Circular of convocation<br>:> Sample application form<br>-> Annexure 'P'(फोटो नसलेले विद्यार्थीच्या साठी) | <ul> <li>In the sense the sense recently connect subject/ class details while submitting the form. In case of any discrepancy please submit student grievance form available online in this module.</li> <li>II. Forms with incomplete incorrect, insufficient information and without fee will not be accepted No correspondence will be made in that regard.</li> <li>III. Student who have passed under the following scheme will not be issued degree certificate. (i) RBE., (ii) R.B.Sc10, (iii) OBCS.iii (A), (iv) RB.A. 11 (i), (v) For IMP-1 Class, (vi) R.B.com-12, (vii) Form DIDD.</li> <li>IV. Degree certificate will be conferred for the courses enlisted in statute No. 548.</li> <li>V. Each Application will be entered with separate User Name.</li> </ul>                                                                                                    |

### Step-2 Student Registration-Convocation

| भगनमेवाम् <u>र</u> ' | "A" Grade Re-accredited by NAAC (2014) with CGPA - 3.1 | 6                                                                                                    |
|----------------------|--------------------------------------------------------|----------------------------------------------------------------------------------------------------|
|                      | Student Registration - Convocation                     | Enter User name                                                                                                    |
| Welcome              | ▲ ABC                                                  | ust take the following documents along with him/her i.e<br>ass book .<br>ark Sheet.                                                                                                    |
| Password             | Password must be 6 character                           | Enter Password.                                                                                                    |
| 6 9 11 Refresh       | submit<br>wocation                                     | Rules of Password         1. Must be 6 characters.         2. At least One Capital<br>letter.         3. At least one small letter.         4. At least one special<br>symbol or characters.         be tatute No. 548         swho have not set<br>we the Degree Certific         utton. |
|                      |                                                        |                                                                                                    |

#### Step-3 Login Page

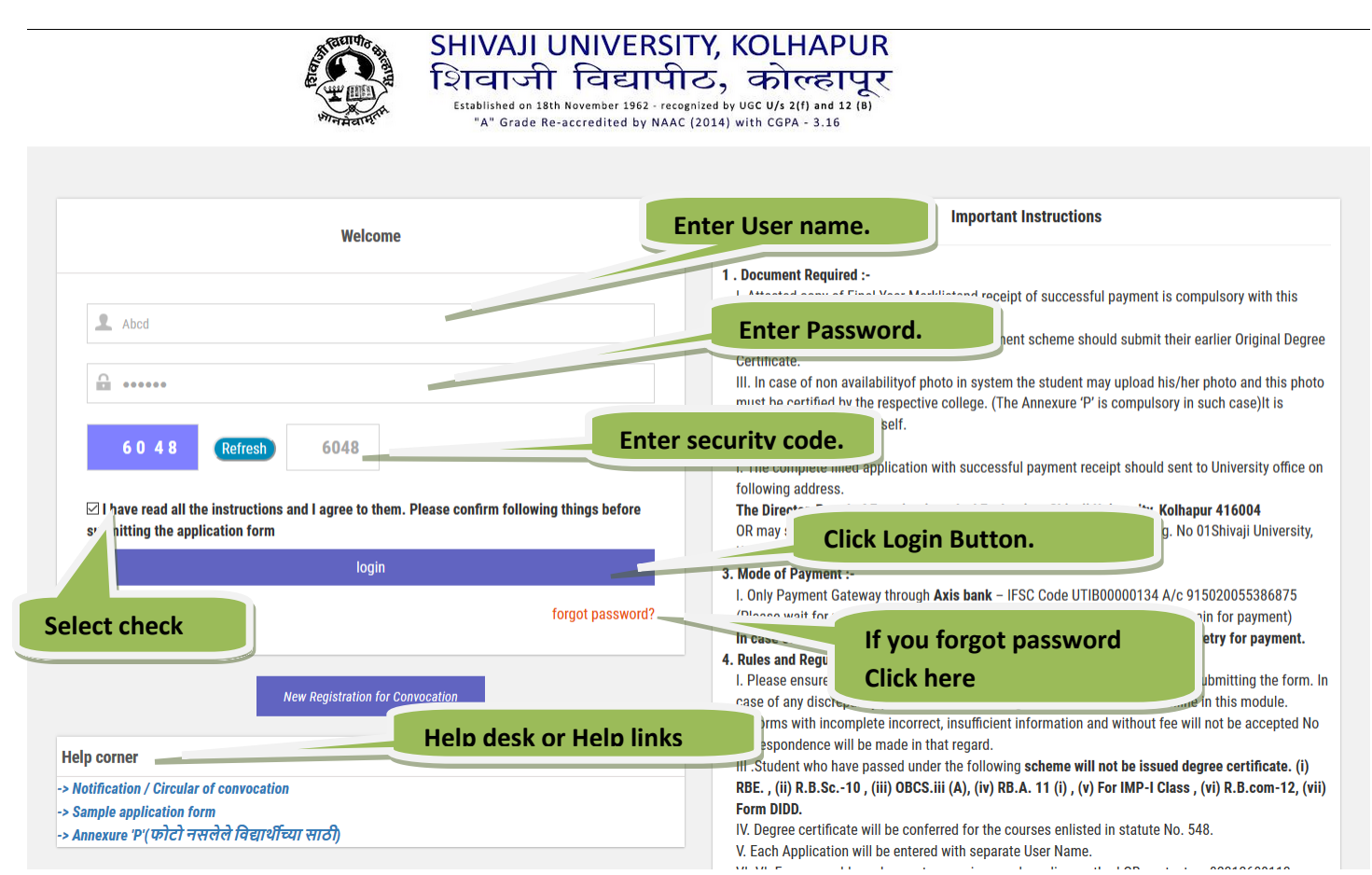

#### Forgot Password: -.

| SHIVAJI UNIVERSI                                                                                                    | TY, KOLHAPUR                                                                                                    |
|----------------------------------------------------------------------------------------------------|----------------------------------------------------------------------------------------------------|
| Wire and the                                                                                                    | Help desk or Help links                                                                                                    |
| Welcome                                                                                                    | ortant Instructions                                                                                                    |
| Abod                                                                                                    | Help desk or Help links                                                                                                    |
| 6048 Refresh 6048                                                                                                    | Close     a. (The Annexure 'P' is compulsory in such case)it is     z. summasion of Form -     The complete filled application with successful payment receipt should sent to University office of     following address.     The Director Read of Examinations and Evaluation. Shivali University Kolhanur 416004                                                                                                    |
| submitting the application form                                                                                            | OR may submit in person at Convocation section Room No 110 Exam bidg. No 01Shivaji University,<br>Kolhapur<br>3. Mode of Payment :-<br>I. Only Payment Gateway through Axis bank – IFSC Code UTIB00000134 A/c 915020055386875                                                                                                    |
| will send on registered mobile<br>number by text message.                                                                  | (Please wait for while as the fee process is going on, do not click again and again for payment)<br>In case of failure in payment pl. wait for 1 hour, check the receipt & then only retry for payment.<br>4. Rules and Regulations :-<br>I. Please ensure the bank details /faculty/course /subject/ class details while submitting the form.<br>case of any discrepancy please submit student grievance form available online in this module.<br>II. Forms with incomplete incorrect, insufficient information and without fee will not be accepted N |
| ेत्र<br>Notification / Circular of convocation<br>Sample application form<br>Annexure १९ (फोटो नसलेले विद्यार्थीच्या साठी) | Correspondence will be made in that regard.<br>III. Student who have passed under the following scheme will not be issued degree certificate. (i)<br>RBE., (ii) R.B.Sc10, (iii) OBCS.iii (A), (iv) RB.A. 11 (i), (v) For IMP-I Class, (vi) R.B.com-12, (v<br>Form DDD.<br>IV. Degree certificate will be conferred for the courses enlisted in statute No. 548.<br>V. Each Application will be entered with separate User Name.                                                                                                    |

#### Step-4 Convocation Registration entry

• Here we need to select type

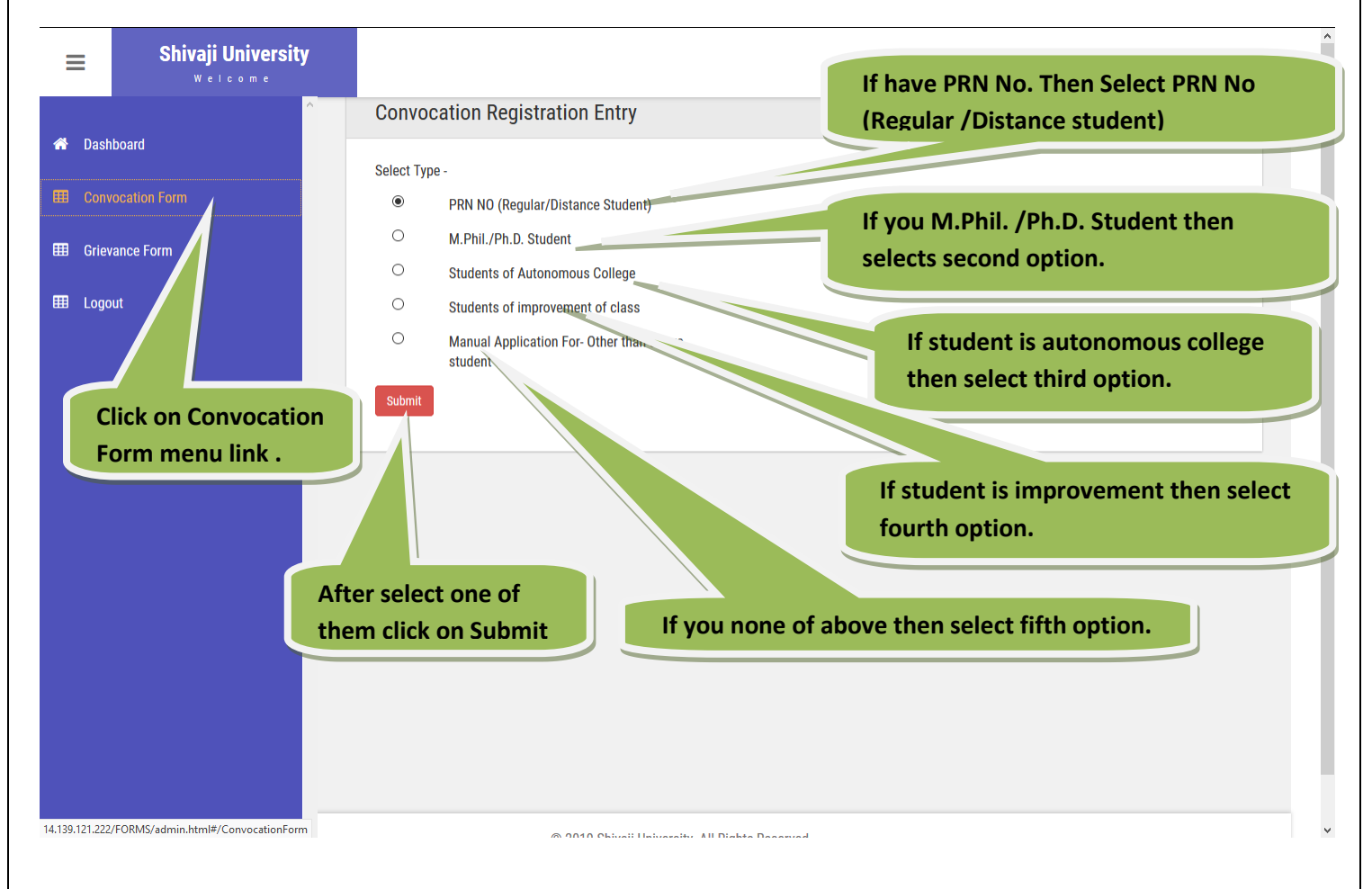

### 1. PRN No (Regular / Distance student) :-

| ≡ | Shivaji Universi              | ty Enter PRN No and Press Tab Kev.                                                                                                    |
|---|-------------------------------|----------------------------------------------------------------------------------------------------|
|   | Convocation Regist            | ration Entry                                                                                                    |
|   | PRN NO *                      | 1204377292         Enter PRN NO and press TAB key         If Photo not display upload your Photo.                                                                                                    |
|   | Full Name *                   | AKIWATE SANDEEP GUNDHAR                                                                                                    |
|   | Mother Name *                 | SUMAN Upload Photo                                                                                                    |
|   | Gender *                      | Male Female     Enter Mobile Number.                                                                                                    |
|   | Mobile No. *                  | 9898653210                                                                                                    |
|   | Email ID. *                   | ABC@gmail.com Enter Email Id.                                                                                                    |
|   | Passing Year *                | 2012                                                                                                    |
|   | Passing Month *               | APRIL Select Degree Type.                                                                                                    |
|   | Degree Type *                 | <ul> <li>Through College</li> <li>By Post</li> <li>In University (Only for<br/>university department or<br/>MPhil/PhD student)</li> <li>If you want degree at<br/>college then select<br/>first option.</li> </ul> |
|   | College *                     | 350 - GULABRAO PATIL B.ED.COLLEGE MIRAJ                                                                                                    |
|   | Faculty *                     | EDUCATION · · · · · · · · · · · · · · · · · · ·                                                                                                    |
|   | Course *                      | 814-B.Ed student then select                                                                                                    |
|   | Branch *                      | Select two branches. By Post or In                                                                                                    |
|   | Select two special subjects w | hich are on your final mark list.                                                                                                    |
|   | Class/Grade Applicable*       | <ul> <li>Class</li> <li>Grade</li> <li>Grade</li> <li>Grade</li> </ul>                                                                                                    |
|   | Class/Grade *                 | third option.                                                                                                    |

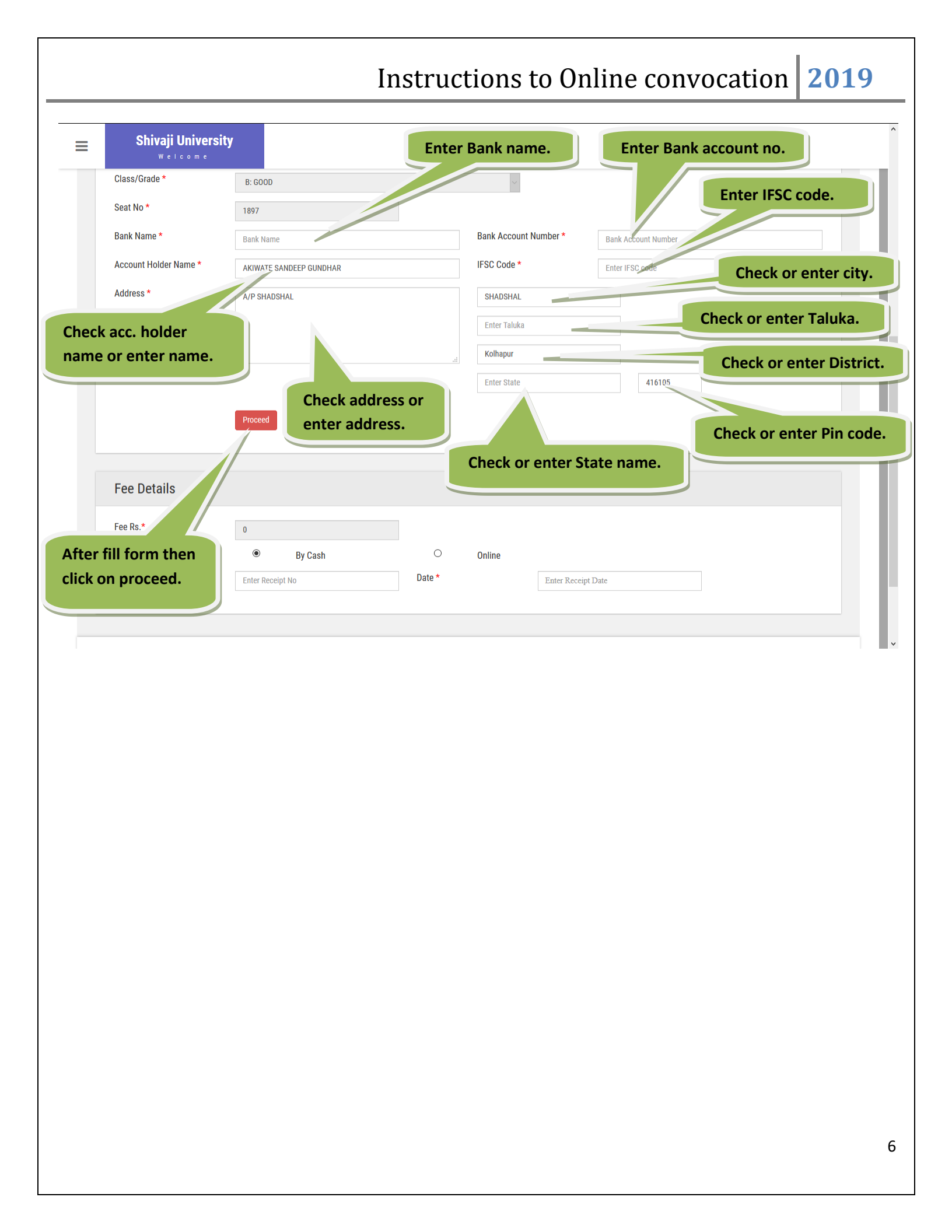

- If you click <u>**Proceed**</u> button then display below alert message. Click on <u>**Yes**</u> button.

| Shivaji University |                                                |                                     |                          |             |
|--------------------|------------------------------------------------|-------------------------------------|--------------------------|-------------|
| A Dashboard        | Bank Name *                                    | SBI                                 | Bank Account<br>Number * | 1652365985  |
| Convocation Form   | Account Holder<br>Name *                       | AKIWATE SANDEEP GUNDHAR             | IFSC Code *              | 658526      |
| III Grievance Form | Address *                                      | A/P SHADSHAL                        | SHADSHAL                 |             |
| ₩₩ Logout          |                                                | Are you sure to su                  | na<br>Ibmit?             | 416105      |
|                    | Fee Deta                                       | No, cancel pixi                     | /esl                     |             |
|                    | Fee Rs.*<br>Mode Of Payment *<br>Receipt No. * | By Cash Enter Receipt No            | O Online Date * Enter R. | eccipt Date |
|                    |                                                | © 2019 Shivaji University. All Rigt | ts Reserved              |             |

If you click on <u>Yes</u> button then you application saved successfully and generated application Id. So know you can do payment.

| Seat No* 1997 Bank Name* SBI Bank Account Inform Convocation Form Cotevance Form Account Holder Account Holder Name* Address* AP SHADSHAL Fise Code * 698526 In a 16105 Fee Details Fee Details Fee Rs.* 250                                                                                                    |                  |                          |                                                                    |                  |              |                   |   |
|----------------------------------------------------------------------------------------------------|------------------|--------------------------|--------------------------------------------------------------------|------------------|--------------|-------------------|---|
| Balk Name*     SBI     Balk Name*     Account Holder     Account Holder <td>Dashboard</td> <td>Seat No *</td> <td>1897</td> <td></td> <td>Denk Assount</td> <td></td> <td></td> | Dashboard        | Seat No *                | 1897                                                               |                  | Denk Assount |                   |   |
| Gridevance Form     Account Holder     Address *     A/P SHADSHAL     SHADSHAL     SHADSHAL <td>Convocation Form</td> <td>Dank Name "</td> <td>SBI</td> <td></td> <td>Number *</td> <td>1652365985</td> <td></td>                                                                                                    | Convocation Form | Dank Name "              | SBI                                                                |                  | Number *     | 1652365985        |   |
| Logout Address* A/P SHADSHAL SHADSHAL Hall Hall Hall Hall Hall Hall Hall Hal                                                                                                    | Grievance Form   | Account Holder<br>Name * | AKIWATE SANDEEP GUNDHAR                                            |                  | IFSC Code *  | 658526            |   |
| Please note this application no for further reference. Your application no. is TC100202                                                                                                    | Logout           | Address *                | A/P SHADSHAL                                                       |                  | SHADSHAL     |                   |   |
| Fee Rs.* 250                                                                                                    |                  | Pleas<br>Fee Details     | se note this application no for fu<br>application no. is TC1<br>OK | urther reference | 9. Your      | 416105            | 4 |
|                                                                                                    |                  | Fee Rs.*                 | 250                                                                |                  |              |                   |   |
| Mode Of Payment *  By Cash Online  Page 1 to *                                                                                                    |                  | Mode Of Payment *        | By Cash                                                            | O Data *         | Online       |                   |   |
| Submit                                                                                                    |                  | Receipt No.              | Enter Receipt No                                                   | Date             |              | nter Keceipt Date |   |

#### 2. M.Phil./Ph.D. Student :-

- In M.Phil. /Ph.D. Student you need to input **<u>Registration No.</u>** instead of **<u>PRN. No</u>**.

| =               | Shivaji University |                              |                                                              |                                                                              |
|-----------------|--------------------|------------------------------|--------------------------------------------------------------|------------------------------------------------------------------------------|
|                 | ^                  | Convocation Reg              | istration Entry                                              | Enter Registration No.                                                       |
| Dashboard       | - Form             | Registration No *            | SUK/1920/200012 Enter Registration N                         | o and press TAB key                                                          |
|                 | i ronn             | Full Name *                  | ABCD                                                         | Starting with last name                                                      |
| III Grievance F | orm                | Mother Name *                | XYZ Upload Photo                                             |                                                                              |
| ⊞ Logout        |                    | Gender *                     | 🖻 Male 🗢 Female                                              |                                                                              |
|                 |                    | Mobile No. *                 | 9865321475                                                   |                                                                              |
|                 |                    | Email ID. *                  | abc@gmail.com                                                |                                                                              |
|                 |                    | Declaration Year *           | 2019                                                         |                                                                              |
|                 |                    | Passing Month *              | МАУ                                                          |                                                                              |
|                 |                    | Degree Type *                | Through College By Post ®                                    | In University (Only<br>for university<br>department or<br>MPhil/PhD student) |
|                 |                    | College *                    | 18 - Shri. Hanamantrao [B.G. Kharade] College of Education 🗸 |                                                                              |
|                 |                    | Faculty *                    | LAW                                                          | -                                                                            |
|                 |                    | Course *                     | 516 - Law-Certificate Courses Entrance Exam                  |                                                                              |
|                 |                    | Class/Grade @<br>Applicable* | ● Class ○ Grade                                              |                                                                              |
|                 |                    | Class/Grade *                | GOOD                                                         |                                                                              |

- If you proceed above form then you can make payment by using following options.

- 1. By Cash
- 2. Online
  - 1. <u>By Cash :-</u>

| =       | Shivaji University<br>Welcome |                                               |                                 | ^                 |
|---------|-------------------------------|-----------------------------------------------|---------------------------------|-------------------|
|         | <u>^</u>                      | Name *                                        |                                 |                   |
| 🕋 Dash  | iboard                        | Address * A/P SHADSHAL                        | SHADSHAL                        |                   |
| 🖽 Conv  | vocation Form                 |                                               | Karveer                         |                   |
| 🖽 Griev | vance Form                    |                                               | Kolhapur                        |                   |
| mol 🎟   | ut                            |                                               | Maharashtra 416105              |                   |
|         |                               | Update                                        | Print                           |                   |
|         |                               |                                               |                                 |                   |
|         |                               |                                               |                                 |                   |
|         |                               | Fee Details                                   | Select Mode of payment          |                   |
|         |                               | Fee Rs.* 250                                  |                                 |                   |
|         |                               | Mode Of Payment * <ul> <li>By Cash</li> </ul> | Online                          |                   |
|         |                               | Receipt No. * Enter Receipt No                | Date * Enter Receipt Date       |                   |
|         |                               | Submit                                        |                                 |                   |
|         | If you select by cash         | hen                                           | Click on submit. If you selec   | t by cash then    |
|         | need to enter receip          | no.                                           | need to en                      | ter receipt date. |
|         |                               | © 2019 Shivaji U                              | Iniversity. All Rights Reserved |                   |
|         |                               |                                               |                                 |                   |
|         |                               |                                               |                                 | v v               |

- If you click on submit button, It display alert message. Select Yes.

| Shivaji Universio | ty                            |                                |                 |
|-------------------|-------------------------------|--------------------------------|-----------------|
|                   | ^ Name *                      |                                |                 |
| A Dashboard       | Address *                     | A/P SHADSHAL                   | SHADSHAL        |
| Convocation Form  |                               |                                | Karveer         |
| Grievance Form    |                               |                                | Kolhapur        |
| 🖽 Logout          |                               | Once payment is o              | confirmed       |
|                   | Fee Deta                      | your application w             | vill not be     |
|                   | Fee Rs *                      | modified,Please                | Confirm         |
|                   | Mode Of Payr<br>Receipt No. * | No, cancel pixt                | Yest 23/08/2019 |
|                   |                               | © 2019 Shivaji University. All | Rights Reserved |

- If you click on submit button, It display alert message, Select Yes. Display below message

### "Fee details updated successfully .... "

|                      |                                    | Fee Details updated successfully                                          |
|----------------------|------------------------------------|---------------------------------------------------------------------------|
| I Dashboard          | Account Holder<br>Name *           | AKIWATE SANDEEP GUNDHAR IFSC Code * 658526                                |
| III Convocation Form | Address *                          | A/P SHADSHAL SHADSHAL                                                     |
| ⊞ Grievance Form     |                                    | Karveer                                                                   |
| 🆽 Logout             |                                    | Maharashtra 416105                                                        |
|                      |                                    | Print                                                                     |
|                      | Fee Details                        |                                                                           |
|                      | Fee Rs.*                           | 250                                                                       |
|                      | Mode Of Payment *<br>Receipt No. * | By Cash         Online           123456         Date *         23/08/2019 |
|                      |                                    |                                                                           |
|                      |                                    | © 2019 Shivaji University. All Rights Reserved                            |
|                      |                                    |                                                                           |

"You convocation form submitted successfully."

### 2. <u>Online:-</u>

• Select Online and click on <u>Submit</u> button.

| Welcome                                      | ity                                  |          |                       |           |
|----------------------------------------------|--------------------------------------|----------|-----------------------|-----------|
| Seat No *                                    | 53549                                |          |                       |           |
| Bank Name *                                  | sbi                                  |          | Bank Account Number * | 123456789 |
| Account Holder Name *                        | NANDIWALE BAJIRAO YALLAPPA           |          | IFSC Code *           | 656985    |
| Address *                                    | A/P KOPARDE                          |          | KOPARDE               |           |
|                                              |                                      |          | Karveer               |           |
|                                              |                                      |          | Kolhapur              |           |
|                                              |                                      |          | Maharashtra           | 416204    |
|                                              |                                      |          |                       |           |
| Fee Details                                  |                                      |          |                       |           |
| Fee Details                                  | 250                                  |          | Select O              | nline.    |
| Fee Details<br>Fee Rs.*<br>Mode Of Payment * | 250<br>O By Cash                     |          | Select O              | nline.    |
| Fee Details<br>Fee Rs.*<br>Mode Of Payment * | 250<br>By Cash<br>Subint<br>Click or | n Submit | Select O              | nline.    |

• If you click on **<u>submit</u>** it display alert message click on <u>Yes</u>.

| ≡ | Shivaji University    |                                                         |                                                  |           |
|---|-----------------------|---------------------------------------------------------|--------------------------------------------------|-----------|
|   | Seat No *             | 53549                                                   |                                                  |           |
|   | Bank Name *           | sbi                                                     | Bank Account Number *                            | 123456789 |
|   | Account Holder Name * | NANDIWALE BAJIRAO YALLAPPA                              | IFSC Code *                                      | 656985    |
|   | Address *             | A/P KOPARDE                                             | KOPARDE                                          |           |
|   |                       | Update<br>Once paymen<br>your applicati<br>modified,Ple | t is confirmed<br>on will not be<br>ease Confirm | 416204    |
|   | Fee Details           | No, cancel pix                                          | Yesl                                             |           |
|   | ree Ks.*              | 250                                                     |                                                  |           |
|   | Mode Of Payment *     | By Cash  Submit                                         | Online                                           |           |
|   |                       | © 2019 Shivaji Univ                                     | ersity. All Rights Reserved                      |           |

- If you click on <u>submit</u> it display alert message click on <u>Yes</u>. Know you came on Axis bank payment gateway.
- Check all detail as well as <u>**Terms and conditions**</u>.

| SHIV                                                                                                    | AJI UNIVERSITY                                                                                                    |                                                                                                    |                                                                                                  |
|----------------------------------------------------------------------------------------------------|----------------------------------------------------------------------------------------------------|----------------------------------------------------------------------------------------------------|--------------------------------------------------------------------------------------------------|
| AXIS BANK                                                                                                    |                                                                                                    |                                                                                                    |                                                                                                  |
| Unique Ref No. :                                                                                                    | 19201020086345                                                                                                    | Permanent Reg No. :                                                                                                    | 2015015500196281                                                                                 |
| Student Name :                                                                                                    | NANDIWALE BAJIRAO YALLAPPA                                                                                                    | Phone/Mobile :                                                                                                    | 9988774455                                                                                       |
| Email :                                                                                                    | me@gmail.com                                                                                                    | Course :                                                                                                    | 388 - B. A.(Semester)                                                                            |
| Tran ID :                                                                                                    | - 19201020086345                                                                                                    | Receipt No. :                                                                                                    | 19201020086345                                                                                   |
| AMOUNT :                                                                                                    | 250                                                                                                    |                                                                                                    |                                                                                                  |
|                                                                                                    | URN                                                                                                    | : 53696784                                                                                                    |                                                                                                  |
| Спеск т                                                                                                    | IS CHECKDOX                                                                                                    | TORE REFERENCE)                                                                                                    |                                                                                                  |
| Terms and Conditions :                                                                                                    |                                                                                                    |                                                                                                    |                                                                                                  |
| I accept the Terms and Condition<br>payment gateway service. Each                                                                                                    | ns contained herein that shall apply to any person usin<br>User is therefore deemed to have read and accepted t                                                                                                    | g the services of Easypay provided by Axis<br>these Terms and Conditions. General Terms                                                                                       | Bank for making payments through an online<br>s and Conditions for Online-Payments 1. Axis Bank, |
| <                                                                                                    | ·                                                                                                    |                                                                                                    | >                                                                                                |
|                                                                                                    |                                                                                                    |                                                                                                    |                                                                                                  |
| Payment Option                                                                                                    | ons                                                                                                    |                                                                                                    |                                                                                                  |
| INTERNET BANKING CREE                                                                                                    | DITCARD/DEBITCARD                                                                                                    |                                                                                                    |                                                                                                  |
|                                                                                                    | 🙏 Pay at Axis 🏾 🏛 🛙                                                                                                    | Billdesk - Other Banks/Rupay Card                                                                                                    |                                                                                                  |
|                                                                                                    |                                                                                                    |                                                                                                    |                                                                                                  |
| Payment Options                                                                                                    |                                                                                                    |                                                                                                    |                                                                                                  |
| Payment Options<br>Internet Banking                                                                                                    | ns contained herein that shall app<br>User is therefore deemed to have<br>then clie                                                                                                    | se credit/Debit card<br>ck on this tab.                                                                                                    | k for making payments through an online<br>I Conditions for Online-Payments 1. Axis Bank,        |
| Payment Options Internet Banking  Terms and Conditions : I accept the Terms and Condition payment gateway service. Each                                                                                                    | ns contained herein that shall app<br>User is therefore deemed to have<br>then clin                                                                                                    | se credit/Debit card<br>ck on this tab.                                                                                                    | k for making payments through an online<br>I Conditions for Online-Payments 1. Axis Bank,        |
| Payment Options Internet Banking Terms and Conditions : I accept the Terms and Condition payment gateway service. Each C Payment Option Option                                                                                                    | ns contained herein that shall apr<br>User is therefore deemed to have<br>then clin<br>ONS                                                                                                    | se credit/Debit card<br>ck on this tab.                                                                                                    | k for making payments through an online<br>d Conditions for Online-Payments 1. Axis Bank,        |
| Payment Options<br>Internet Banking<br>Terms and Conditions :<br>Laccept the Terms and Condition<br>payment gateway service. Each<br>C<br>Payment Option<br>CREE<br>CREE<br>CRE | ns contained herein that shall apr<br>User is therefore deemed to have<br>then clie<br>ONS                                                                                                    | se credit/Debit card<br>ck on this tab.                                                                                                    | k for making payments through an online<br>Conditions for Online-Payments 1. Axis Bank,<br>>     |
| Payment Options<br>Internet Banking<br>Terms and Conditions :<br>I accept the Terms and Condition<br>payment gateway service. Each<br>C<br>Payment Option<br>C<br>INTERNET BANKING<br>CREE                                                                                                    | If you u<br>User is therefore deemed to have<br>then clin<br>ONS<br>DITCARD/DEBIFEARD                                                                                                    | se credit/Debit card<br>ck on this tab.<br>Blildesk - Other Banks/Rupay Car                                                                                                   | k for making payments through an online<br>I Conditions for Online-Payments 1. Axis Bank.        |
| Payment Options<br>Internet Banking<br>Terms and Conditions :<br>I accept the Terms and Condition<br>payment gateway service. Each<br>C<br>Payment Option<br>INTERNET BANKING CREE<br>If you use Internet ba                                                                                                    | If you u<br>User is therefore deemed to have<br>then clie<br>ONS<br>DITCARD/DEBIFEARD                                                                                                    | se credit/Debit card<br>ck on this tab.<br>Billdesk - Other Banks/Rupay Cat                                                                                                   | k for making payments through an online<br>Conditions for Online-Payments 1. Axis Bank.          |
| Payment Options<br>Internet Banking<br>Terms and Conditions :<br>Laccept the Terms and Condition<br>payment gateway service. Each<br>C<br>Payment Option<br>THERNET BANKING<br>CREE<br>If you use Internet bas<br>then clicks on this tak                                                                                                    | If you u<br>User is therefore deemed to have<br>then clie<br>ONS<br>DITCARD/DEBIFICARD<br>Anking<br>D.                                                                                                    | se credit/Debit card<br>ck on this tab.<br>Blildesk – Other Banks/Rupay Cat                                                                                                   | k for making payments through an online<br>1 Conditions for Online-Payments 1. Axis Bank,        |
| Payment Options<br>Internet Banking<br>Terms and Conditions :<br>I accept the Terms and Condition<br>payment gateway service. Each<br>C<br>Payment Option<br>THERNET BANKING<br>CREE<br>If you use Internet bas<br>then clicks on this tak                                                                                                    | If you u<br>User is therefore deemed to have<br>then clic<br>ons<br>DITCARD/DEBILEARD<br>Anking<br>D.                                                                                                    | se credit/Debit card<br>ck on this tab.<br>Billdesk - Other Banks/Rupay Car                                                                                                   | k for making payments through an online<br>d conditions for Online-Payments 1. Axis Bank,        |
| Payment Options<br>Internet Banking<br>Internet Banking<br>I accept the Terms and Conditions :<br>I accept the Terms and Condition<br>payment gateway service. Each<br>C<br>Payment Option<br>Payment Option<br>C<br>Internet Banking Cred                                                                                                    | If you u<br>User is therefore deemed to have<br>then clin<br>ONS<br>DITCARD/DEBIFEARD<br>Anking<br>D.<br>DITCARD/DEBITEARD                                                                                                    | se credit/Debit card<br>ck on this tab.<br>Bllldesk - Other Banks/Rupay Car                                                                                                   | k for making payments through an online<br>1 Conditions for Online-Payments 1. Axis Bank.        |
| Payment Options<br>Internet Banking<br>Terms and Conditions :<br>Taccept the Terms and Condition<br>payment gateway service. Each<br>Taccept the Terms and Condition<br>payment gateway service. Each<br>C<br>Payment Banking Creek<br>If you use Internet banking then clicks on this tak                                                                                                    | Ins contained herein that shall apr<br>User is therefore deemed to have<br>then clie<br>ONS<br>DITCARD/DEBITCARD<br>DITCARD/DEBITCARD                                                                                                    | se credit/Debit card<br>ck on this tab.<br>Billdesk - Other Banks/Rupay Cat                                                                                                   | k for making payments through an online<br>1 Conditions for Online-Payments 1. Axis Bank.        |
| Payment Options<br>Internet Banking<br>I accept the Terms and Conditions :<br>I accept the Terms and Condition<br>payment gateway service. Each<br>C<br>Payment Option<br>Payment Option<br>CREE<br>If you use Internet banking<br>then clicks on this tak                                                                                                    | Ins contained herein that shall apr<br>User is therefore deemed to have<br>then clic<br>ons<br>DITCARD/DEBITEARD<br>DITCARD/DEBITEARD                                                                                                    | se credit/Debit card<br>ck on this tab.<br>Blildesk - Other Banks/Rupay Cat                                                                                                   | k for making payments through an online<br>1 Conditions for Online-Payments 1. Axis Bank,        |
| Payment Options<br>Internet Banking<br>I accept the Terms and Conditions :<br>I accept the Terms and Condition<br>payment gateway service. Each<br><<br>Payment Option<br>                                                                                                    | If you u<br>User is therefore deemed to have<br>then clic<br>ons<br>DITCARD/DEBITCARD<br>Amount:<br>Convenience fees:<br>Goods and Service Tax :<br>Total Amount :                                                                                                    | se credit/Debit card<br>ck on this tab.<br>Billdesk - Other Banks/Rupay Car<br>Rs. 250.00<br>Rs. 0.00<br>Rs. 0.00<br>Rs. 0.00<br>Rs. 0.00<br>Rs. 0.00<br>Rs. 0.00<br>Rs. 0.00 | K for making payments through an online<br>Conditions for Online-Payments 1. Axis Bank,          |
| Payment Options<br>Internet Banking<br>I accept the Terms and Conditions :<br>I accept the Terms and Condition<br>payment gateway service. Each<br>Payment Option<br>Payment Option<br>CREE<br>I trenvet Banking CREE<br>If you use Internet banking CREE                                                                                                    | If you u<br>User is therefore deemed to have<br>User is therefore deemed to have<br>User is therefore deemed                                                                                                    | se credit/Debit card<br>ck on this tab.<br>Billdesk - Other Banks/Rupay Car<br>Rs. 250.00<br>Rs. 0.00<br>Rs. 0.00<br>Rs. 250.00                                               | k for making payments through an online<br>1 conditions for Online-Payments 1. Axis Bank.        |
| Payment Options<br>Internet Banking<br>I accept the Terms and Condition :<br>I accept the Terms and Condition<br>payment gateway service. Each<br>Payment Option<br>THERNET BANKING CREE<br>If you use Internet bat<br>then clicks on this tak                                                                                                    | If you u<br>then cli<br>user is therefore deemed to have<br>then cli<br>ons<br>mccard/debifcard<br>mking                                                                                                    | se credit/Debit card<br>ck on this tab.<br>Buddesk - Other Banks/Rupay Car<br>Rs. 250.00<br>Rs. 0.00<br>Rs. 250.00                                                            | k for making payments through an online<br>1 Conditions for Online-Payments 1. Axis Bank,        |
| Payment Options<br>Internet Banking<br>Terms and Conditions :<br>I accept the Terms and Condition<br>payment gateway service. Each<br><b>Payment Option</b><br><b>Payment Option</b><br><b>Payment Option</b><br><b>CREW</b><br>If you use Internet bat<br>then clicks on this tak                                                                                                    | Ins contained herein that shall apr<br>User is therefore deemed to have<br>ONS<br>DITCARD/DEBIFEARD<br>MAKING<br>D.<br>DITCARD/DEBIFEARD<br>MADURE<br>MADURE<br>CONVENIENCE FES:<br>COODS AND Service Tax :<br>Total Amount :                                                                                                    | se credit/Debit card<br>ck on this tab.<br>Bliddesk - Other Banks/Rupay Cat<br>Rs. 250.00<br>Rs. 0.00<br>Rs. 250.00<br>Rs. 250.00                                             | k for making payments through an online<br>Conditions for Online-Payments 1. Axis Bank,          |
| Payment Options<br>Internet Banking<br>I accept the Terms and Conditions :<br>I accept the Terms and Condition<br>payment gateway service. Each<br>Payment Option<br>Payment Option<br>Payment Option<br>THERNET BANKING CREE<br>INTERNET BANKING CREE                                                                                                    | If you u<br>user is therefore deemed to have<br>User is therefore deemed to have<br>User is therefore deemed to have<br>Uter carbo<br>Difficarbo<br>Difficarbo | se credit/Debit card<br>ck on this tab.<br>Blildesk - Other Banks/Rupay Car<br>Rs. 250.00<br>Rs. 0.00<br>Rs. 0.00<br>Rs. 250.00                                               | t for making payments through an online<br>Conditions for Online-Payments 1. Axis Bank,          |

|                                                                         | Instructions to Online convocation | 2019 |
|-------------------------------------------------------------------------|------------------------------------|------|
| - Credit card or Debit card                                             |                                    |      |
| Payment Options           INTERNET BANKING         CREDITCARD/DEBITCARD | Click here.                        |      |
| Er                                                                      | nquire URN URN Number              |      |

• If you click on proceed to pay then open below page. Enter you card details and submit Payment will process.

|                                                   | BANK Remaining Time in this page 3:23                                                                                                    |
|---------------------------------------------------|----------------------------------------------------------------------------------------------------|
| Your transaction is processed through a secure 25 | Merchant Name: Shivaji University   Reference No: Transaction Amount:   Soborsid INR   CARD NUMBER   Valid Card Number   Select   Select   Select   Select   Select   Select   Select   Select   Select   Select   Select   Select   Select   Select   Select   Select   Select   Select   Select   Select   Select   Select   Select   Select   Select   Select                  Select     Select     Select     Select   Select     Select  Select   Select  Select  Select  Select   Select Select  Select Select Select  Select Select |
| Note-                                             | VISA<br>VISA<br>Vor Payment is successful. Now you can take final printout &<br>submit to university<br>OK                                                                                                    |

- After successful payment your convocation application form successfully submitted.
- So you print the application form and submit to university.

#### Grievance Form

- If you have any issue regarding convocation form filling then you can fill Grievance form.
- After submitted this form university will inform you regarding your issue status by text message on registered mobile number.

| ≡                                                                                                 | Shivaji University        |                                                                                                    |  |
|---------------------------------------------------------------------------------------------------|---------------------------|----------------------------------------------------------------------------------------------------|--|
| A Dashboard                                                                                       |                           | Grievance Details Enter PRN. No                                                                                                    |  |
| 🖽 Conv                                                                                            | rocation Form             | PRN NO * 1204377292 Enter PRNNo and press TAB key                                                                                                    |  |
| <ul> <li>Convocation Form</li> <li>Grievance Form</li> <li>Logout</li> <li>Click here.</li> </ul> |                           | Full Name       AKIWATE SANDEEP GUNDHAR       Select Problem            Problem in payment confirmation.         Correction in branch or subject         Correction in Class/Grade         Correction in mother name         Correction in passing year or month         Other Problem (Please Specify)       Enter Problem detail.         Problem Details *          Problem Details        Enter Problem detail.          Submit          Click Submit |  |
| 14.139.121.222                                                                                    | /FORMS/admin.html#/logout | @ 2010 Okiudii Haluoroitu. All Diakto Descurad                                                                                                    |  |